VGA@BIOS 可簡易更新顯示卡 VBIOS

更新 VBIOS 前,我們建議您先將預設的 VBIOS 備份。請參考下列步驟說明如何將 您顯示卡的 VBIOS 備份及更新。

# 1.VBIOS 備份

步驟1

下載 <u>VGA@BIOS</u> 並安裝

| YGA Tools @I  | BIOS Version 4.3                                                                                                    | E                         |
|---------------|----------------------------------------------------------------------------------------------------|---------------------------|
| Description   | VGA Tools @BIOS<br>Support NVIDIA GeForce 7-series, 8-series, 9-series, 200-serie<br>Radeon 2-series, 3-series, 4-series ,5-series ,6-series models<br>OS:Windows XP 32bit,Windows XP 64bit,Windows Vista 32bit<br>64bit,Windows 7 32bit,Windows 7 64bit | es, 400-<br>s.<br>t,Windo |
| Download Here | Asia China America Europe Europe(Russia) : FTP / Http                                                                                                    |                           |

#### 步驟 2

運行 VGA@BIOS 後點選"BACKUP VGA BIOS"

| KUP VGA BIOS |
|--------------|
|              |
| FLASH        |
| EXIT         |
| IGABYTE      |
|              |

步驟 3 選擇要備份的資料夾或目錄後點選"存檔"

| 儲存於(I):        | 🔒 BIOS backu | p                 | •      | G | 1 🖻 🖽 🕇 |       |
|----------------|--------------|-------------------|--------|---|---------|-------|
| (Pa)           | 名稱           | *                 |        |   | 修改日期    |       |
| 近的位置           |              | 沒有符               | 合搜尋的項目 |   |         |       |
| <b>三</b><br>桌面 |              |                   |        |   |         |       |
| 體櫃             |              |                   |        |   |         |       |
|                |              |                   |        |   |         |       |
|                | •            |                   |        |   |         | ,     |
| 星改             | 檔案名稱(N):     | GV-N220UD-1GI.F51 |        |   | -       | 存檔(S) |
| 1132D          | 存檔類型(T):     | [                 |        |   | -       | 取消    |

## 步驟 4

點選"OK" VBIOS 開始進行存檔

| The screen may go | *BLANK* during EEPROM flas | h |
|-------------------|----------------------------|---|
|                   | OK                         |   |

#### VBIOS 備份完成

| Save VGA BIOS | completed!!! |  |
|---------------|--------------|--|
|               | ОК           |  |

## 2.更新 VBIOS

步驟1

運行 VGA@BIOS 後點選"FLASH"

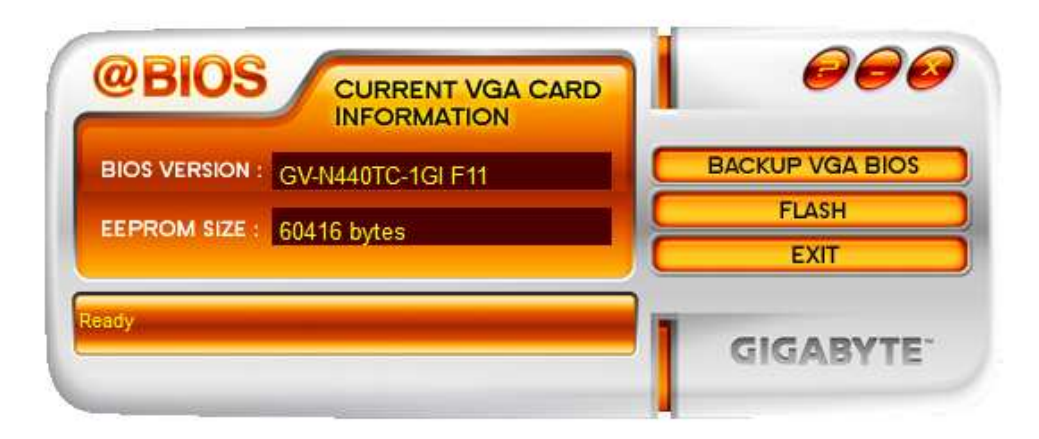

#### 步驟 2

選取 VBIOS 檔案後點選"開啟舊檔"

|                                                                               |                                                 |                     | _     |                 |          |
|-------------------------------------------------------------------------------|-------------------------------------------------|---------------------|-------|-----------------|----------|
| 搜尋位置(I):                                                                      | 📕 vga_bios_n5                                   | 70o13i_f92          | - G I | 1 📂 🛄 🕶         |          |
| (P)                                                                           | 名稱                                              | ^                   |       | 修改日期            |          |
| <b>二</b><br>二子子 65 / 六 二二                                                     | N570013L                                        | F92                 |       | 2011/12/14 下午 0 | 2        |
| 成红的亚直                                                                         |                                                 |                     |       |                 |          |
|                                                                               |                                                 |                     |       |                 |          |
| 桌面                                                                            |                                                 |                     |       |                 |          |
| 1200                                                                          |                                                 |                     |       |                 |          |
|                                                                               |                                                 |                     |       |                 |          |
| and the local states                                                          |                                                 |                     |       |                 |          |
| 採證惟                                                                           |                                                 |                     |       |                 |          |
| 採證値                                                                           |                                                 |                     |       |                 |          |
| 保證權<br>[編集]<br>電腦                                                             |                                                 |                     |       |                 |          |
| 保 増 植<br>通<br>電 脳<br>()<br>()<br>()<br>()<br>()<br>()<br>()<br>()<br>()<br>() | ٠                                               | m                   |       |                 | •        |
|                                                                               | <li>✓ ////////////////////////////////////</li> | 111<br>N5700131.F92 |       | ▼ 開設舊檔          | ,<br>100 |

## 步驟 3 點選"OK"開始更新 VBIOS

| The screen may go *BLANK* during EEPROM flash |  |
|-----------------------------------------------|--|
| OK                                            |  |

VBIOS 更新成功,請選擇 YES 重新開機

| OK                               |                                                       |
|----------------------------------|-------------------------------------------------------|
|                                  |                                                       |
|                                  | _                                                     |
|                                  |                                                       |
|                                  |                                                       |
| art your system to take new char | nges                                                  |
| o restart now ?                  |                                                       |
| t                                | tart your system to take new char<br>to restart now ? |